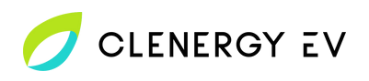

## **Evec VEC01** Clenergy EV Platform Onboarding Guide

- **Download** and **install the Evec app** for your device from the relevant store.
- Once powered, press and hold the function button on the underside of the charger for 10 seconds to ensure the Wi-Fi is reset.

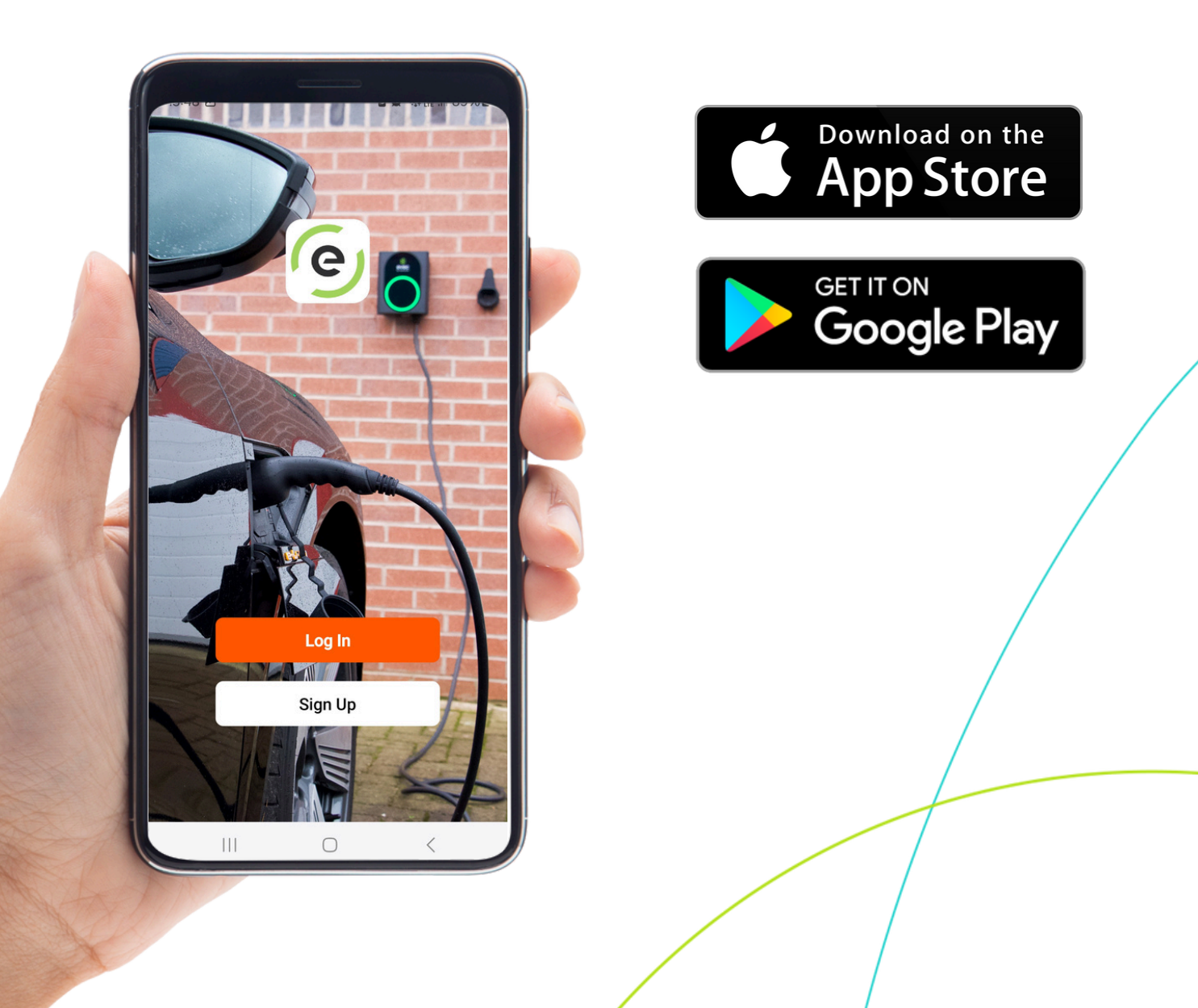

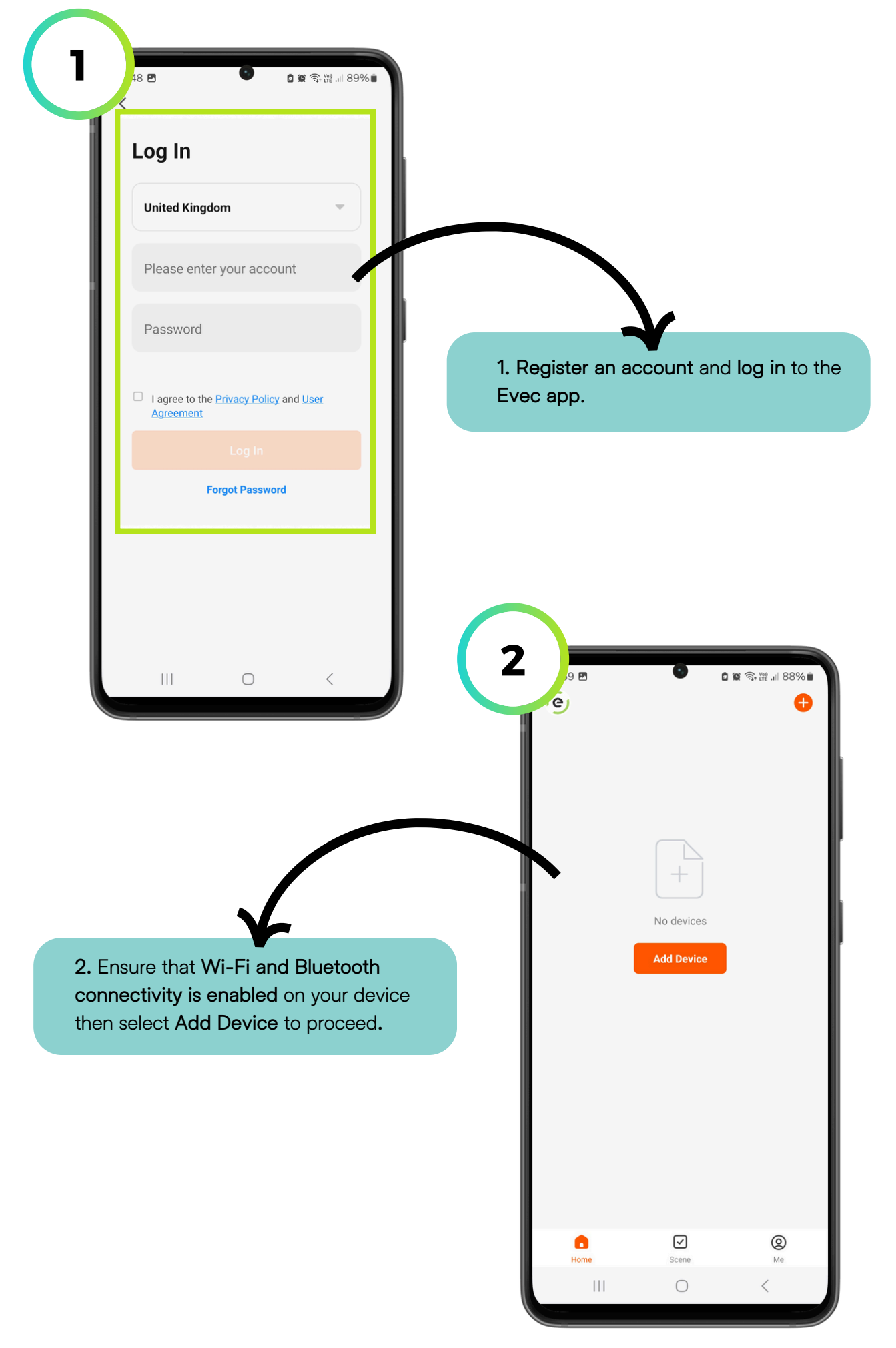

## Evec VEC01 7.4Kw - Clenergy EV Platform Onboarding Guide

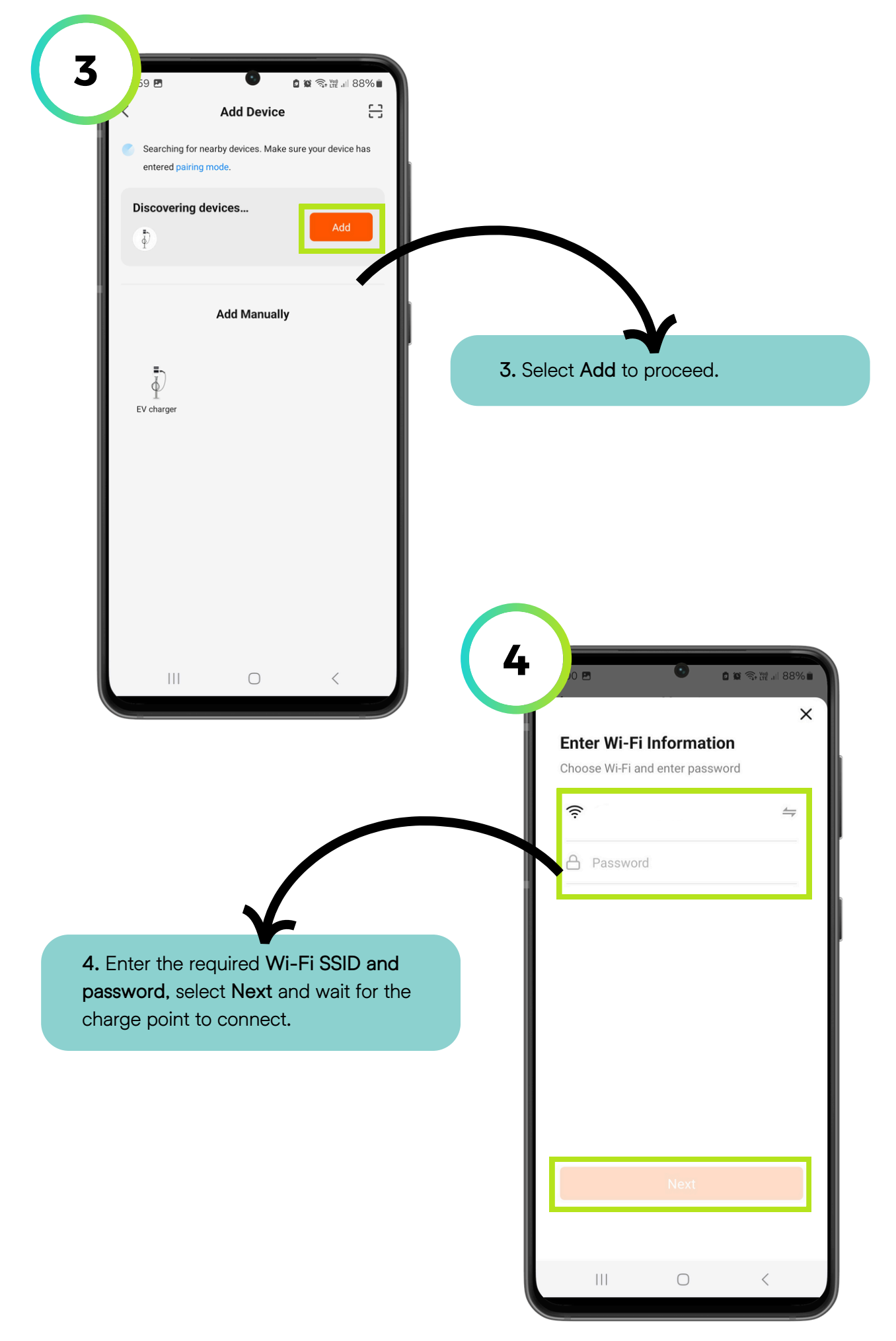

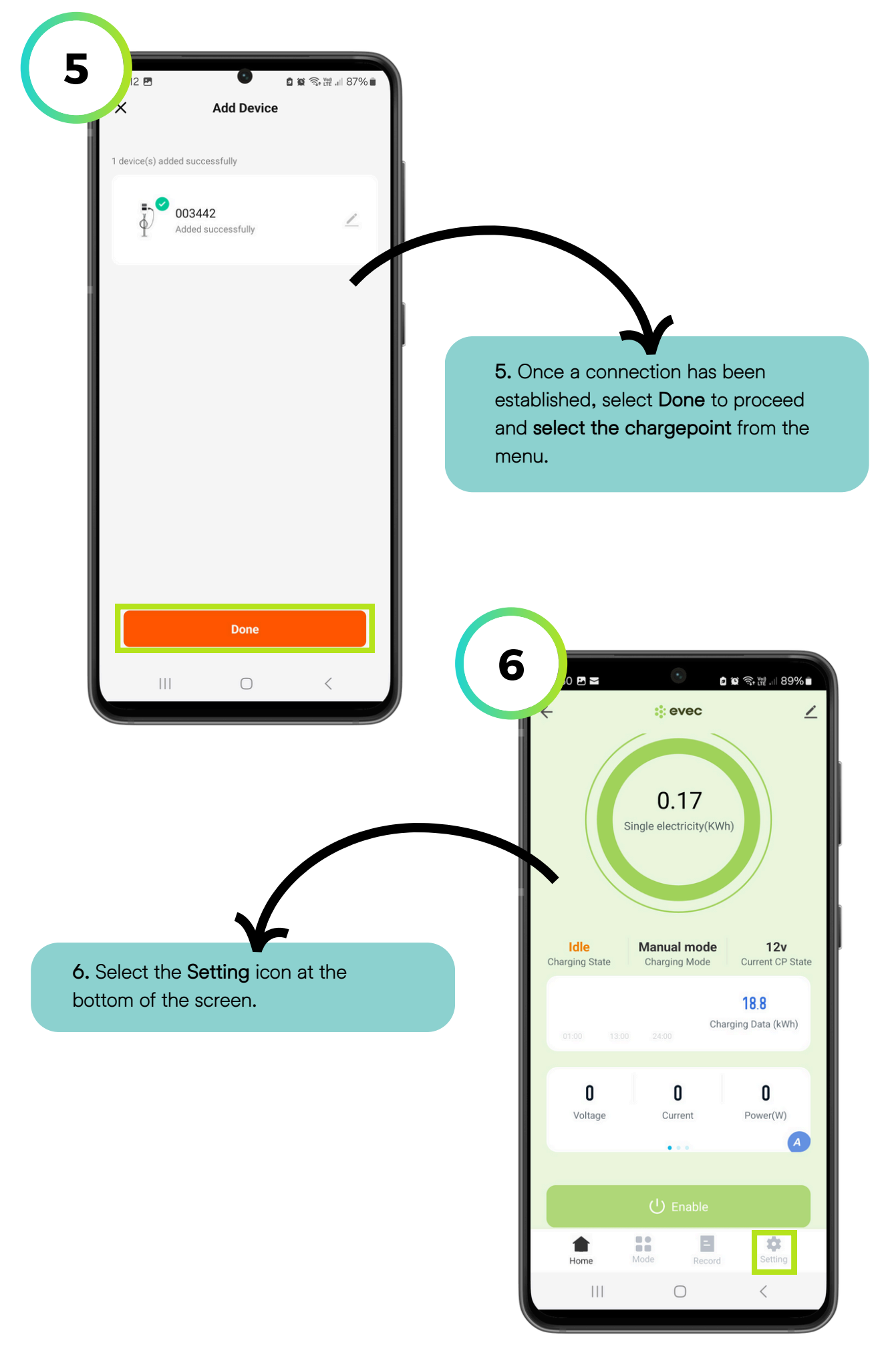

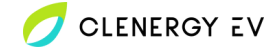

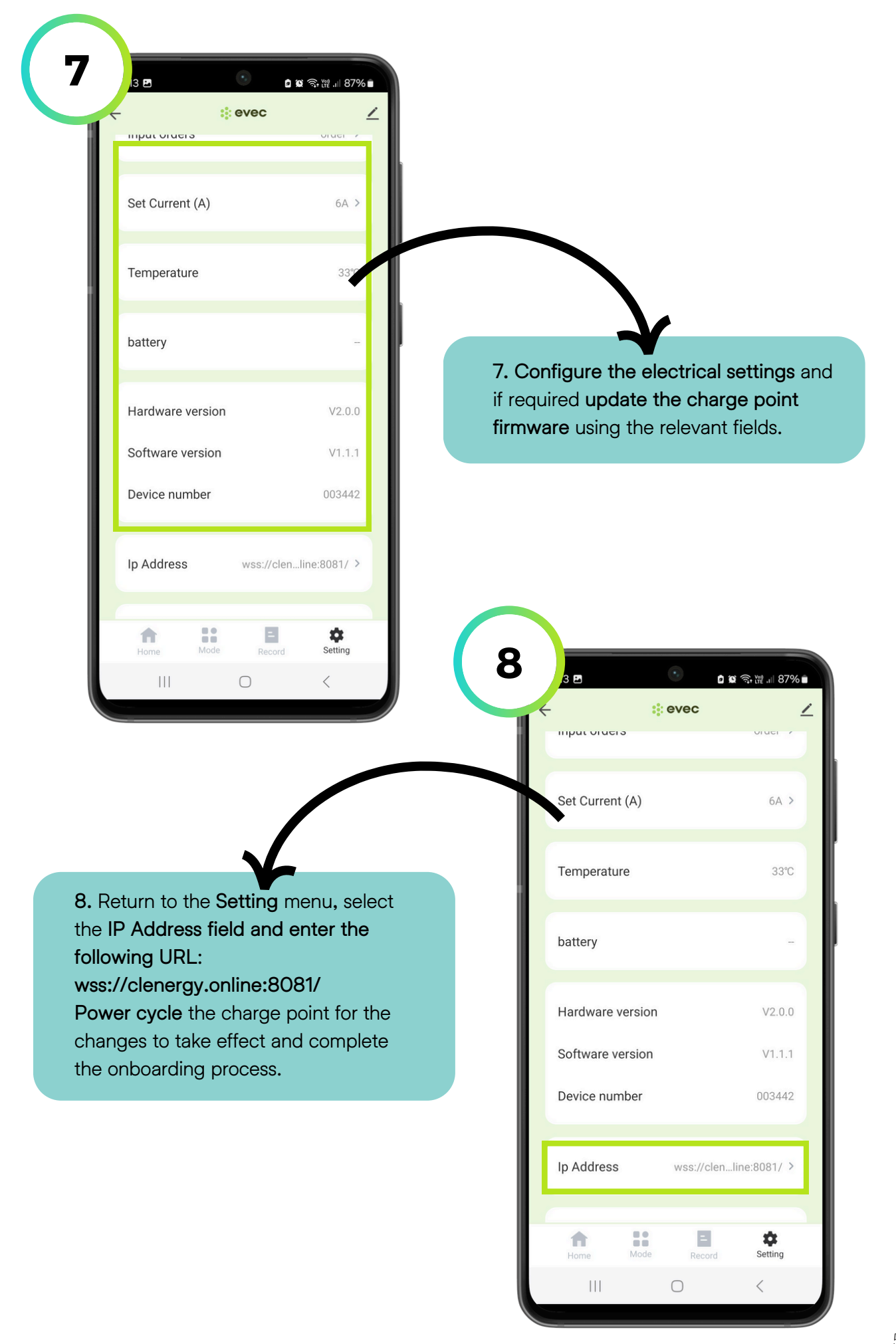